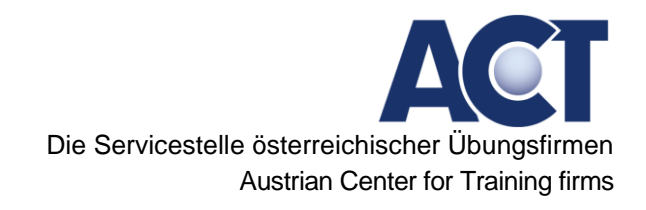

## Brush Up Workshop Anwendung der ACT-Dienstleistungen 2020

| https://uefas.act.at/uefa_de  | efault.asp?ie=us    | eless        |                            |                                                              |                                         |                     | 9        |
|-------------------------------|---------------------|--------------|----------------------------|--------------------------------------------------------------|-----------------------------------------|---------------------|----------|
|                               |                     |              |                            |                                                              |                                         | CT                  |          |
|                               | Home                | Übungsfirmen | Schulung                   | TrainerInnen                                                 |                                         |                     |          |
|                               | ACT Mail            | Bank         | Kreditkarten               | Sozial-<br>versicherung                                      | Gericht                                 | Ads                 |          |
|                               | Gewerbe-<br>behörde | Transport    | t Aussenhandel Zoli        | Finanzamt<br>Aussenhandel Zoll                               | Firmenbuch                              | Daten<br>andern     | <b>7</b> |
|                               | ÜFA-Suche           | • Webshop    | Fremd-<br>sprachen Service | Auftrag                                                      | Wirtschafts-<br>kammer                  | Export-<br>garantie |          |
|                               |                     |              | Übungsfirmenservic         | e                                                            |                                         |                     |          |
|                               | Behörden            |              | online Massa New 2020      | Doutechland und Sl                                           | owakci                                  |                     |          |
|                               | → ACT Finanzamt     |              | ontine-messe Nov. 2020     | Deutschland und sie                                          | owakei                                  |                     |          |
|                               | → ACT Firmenbuch    |              | Hop and Shop Land Nov      | ember - Belgien                                              |                                         |                     |          |
|                               | → ACT Gericht       |              | Ausschreibungen: Butte     | r, Eistee, Bier, Sekt                                        | gläser, Fifa20, Duftko                  | erzen, Basketbälle, |          |
|                               | → ACT Gewerbebel    | hörde        | PKW, Cupcakes,             |                                                              |                                         |                     |          |
|                               | → ACT Sozialversic  | herung       | hop and shop               |                                                              |                                         |                     |          |
|                               | → ACT Zollamt       |              |                            |                                                              |                                         |                     |          |
|                               | Dienstleistungen    |              |                            |                                                              | (TA)                                    | 100                 |          |
|                               | → ACT Auftrag       |              |                            | Trashmaster<br>Abfallbeseitigungs GmbH<br>FEED THE CAN, MAN. |                                         | HE                  |          |
|                               | → ACT Bank          |              |                            |                                                              | AND AND AND AND AND AND AND AND AND AND |                     |          |
|                               | → ACT Kreditkarte   |              | GIB ABFALL                 |                                                              |                                         |                     |          |
| nt.asp?id=1331&mrt=1698∣=1796 | → ACT Transport     |              |                            | ki-Akademie Schladming                                       |                                         |                     |          |

| Donnerstag, 19.11.2020 |                                                  |  |  |
|------------------------|--------------------------------------------------|--|--|
| 10.00 – 11.00          | Organisatorisches, ACT-Homepage                  |  |  |
| 11.00 – 12.00          | Übungsfirma digital                              |  |  |
|                        |                                                  |  |  |
| 13.00 – 14.00          | Krankenkasse/ELDA                                |  |  |
| 14.30 – 15.30          | Finanzamt                                        |  |  |
| 16.00 – 17.00          | Beispiel Einkauf Inland mit Bank und Kreditkarte |  |  |
|                        |                                                  |  |  |
| Freitag, 20.11.20      | 20                                               |  |  |
| 08.00 - 09.00          | Beispiel Ausland                                 |  |  |
| 09.30 - 10.30          | Beispiel Verkauf Inland                          |  |  |
| 11.00 - 12.00          | ACT-Webshop mit Faktura                          |  |  |
|                        |                                                  |  |  |

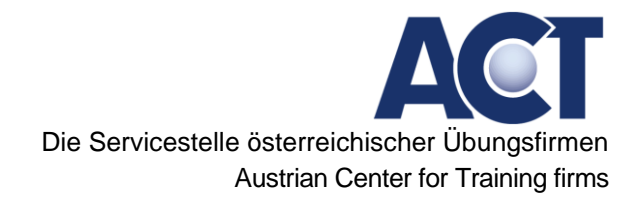

## INHALTSVERZEICHNIS

| 1  | Organisatorisches        | 3   |
|----|--------------------------|-----|
| 2  | ACT-Homepage             | 3   |
| 3  | Übungsfirma digital      | 4   |
| 4  | Sozialversicherung/ELDA  | 5   |
| 5  | Finanzamt                | .10 |
| 6  | Einkauf Inland           | .11 |
| 7  | Verkauf Ausland          | .14 |
| 8  | Verkauf Inland           | .15 |
| 9  | ACT-Webshop mit Faktura  | .17 |
| 10 | Anhang- Daten Wunderland | .17 |

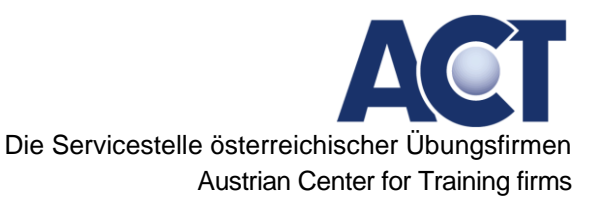

## 1 Organisatorisches

#### Do, 19.11.2020 Beginn 10:00

Uhrzeit: 19.Nov.2020 09:45 AM Wien Zoom-Meeting beitreten: <u>https://us02web.zoom.us/j/85692688925?pwd=M3BxMjIJNXIIemhRdERaQU1GREIyQT09</u> Meeting-ID: 856 9268 8925, Kenncode: X8C7vF

#### Fr, 20.11.2020 Beginn 08:00

Uhrzeit: 20.Nov.2020 07:45 AM Wien Zoom-Meeting beitreten: <u>https://us02web.zoom.us/j/82329595178?pwd=aEpaRXpjY0h5anZIdFpvN2J1dHN2dz09</u> Meeting-ID: 823 2959 5178, Kenncode: JhU01E

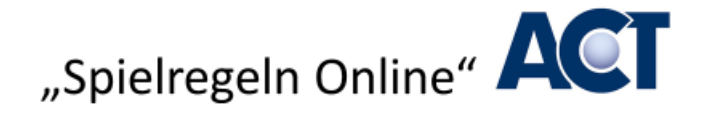

- Kurzerklärung Zoom
- Wiedereinstieg Zoom, ev. Warteraum
- Video, Mikrofon, eigene Lautstärke
- Kommunikation während Session
- Handheben, Chat
- Bildschirm teilen
- Pausenregelungen
- Abschluss

## 2 ACT-Homepage

Ausgewählte Inhalte anhand der ACT-Homepage

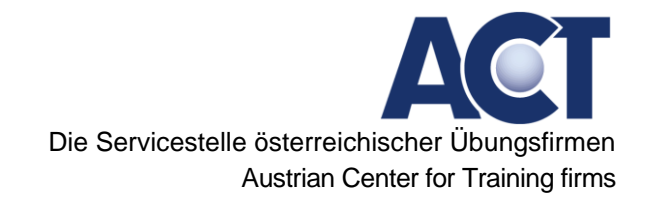

## 3 Übungsfirma digital

## Power Point (pdf) "Übungsfirma digital"

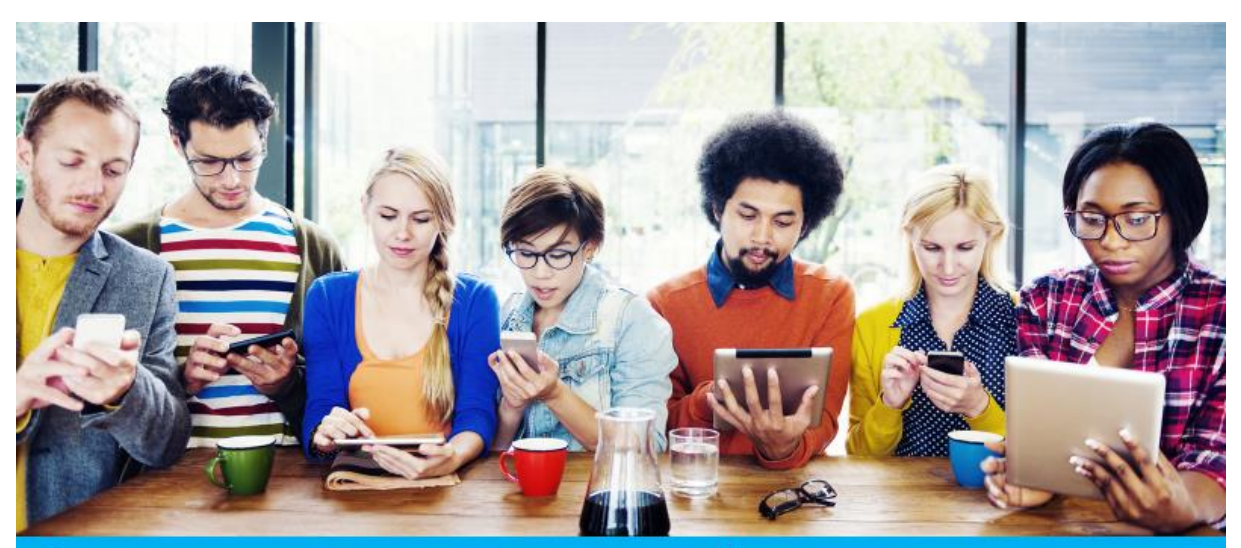

Übungsfirma Digital / smarte Übungsfirma Bernd Liebenwein

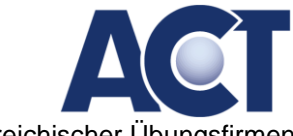

## 4 Sozialversicherung/ELDA

#### Lernziele:

#### Sie können, ...

- Ihr Dienstgeberkonto in der sv.online verwalten
- einen Dienstgeber in der ELDA anlegen
- eine reduzierte Versicherungsmeldung durchführen
- Dienstnehmer/innen in der richtigen Tarifgruppe anmelden
- eine laufende Gehaltsabrechnung für Mitarbeiter/innen durchführen
- eine Überweisung der Krankenkassenbeiträge durchführen
- Dienstnehmer/innen wieder abmelden

#### Benötigte Materialien:

## Zugangsdaten für die eigene Übungsfirma:

ACT-Homepage Sv.online (FB Nummer und Passwort) Zugangsdaten ELDA

### Zugangsdaten für die WUnderland

DG Kontonummer: 100833072 Passwort: wunder FB Nummer: 360 Passwort: 65es65

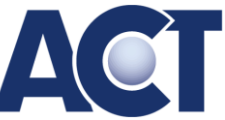

## Aufgabenstellungen:

| Arbeitsauftrag                             | ACT         | Lösungshinweis                      | Ergebnis         |
|--------------------------------------------|-------------|-------------------------------------|------------------|
|                                            | Dienstleis- |                                     |                  |
|                                            | tung        |                                     |                  |
| Anlegen eines Dienstgeber Kontos in der    |             | ✓ Login sy online                   | DG Konto im      |
| sv.online: login oder Registrierung in der | sv-online   | Login Sv.onnic                      | neuen Outfit     |
| neuen sv.online                            |             |                                     |                  |
| Wo und wie könnten Sie das DG konto Ih-    |             |                                     |                  |
| rer Übungsfirma auf einen Einziehungs-     |             | Mein Konto                          |                  |
| auftrag umstellen, wenn Sie die Abgaben    | sv-online   | Bankeinzug                          |                  |
| nicht mehr monatlich überweisen möch-      |             | Dankenizag                          |                  |
| ten? Was ist dabei noch zu beachten?       |             |                                     |                  |
| Überprüfen Sie, wie viele Dienstnehmer     | sv-online   | Mitarbeiter                         |                  |
| die Firma WUnderland angemeldet hat.       |             |                                     |                  |
|                                            | ELDA        | ✓ Seriennummer                      |                  |
| Anmeldung des DG hei FLDA: Melden Sie      |             | <ul> <li>Kundenpass-</li> </ul>     |                  |
| nun Ihren Dienstgeher bei ELDA. Meiden Sie |             | wort                                |                  |
|                                            |             | ✓ Übungsfirmen-                     |                  |
|                                            |             | betrieb!!!                          |                  |
| Anmeldung von Mitarbeiter/innen: Mel-      | ELDA        | ✓ Angestellte                       | Kontrolle in der |
| den Sie die MitarbeiterInnen Ihrer         |             | ✓ Keine Sachbe-                     | sv.online (Mit-  |
| Übungsfirma bei der ELDA an. (in der Ta-   |             | züge                                | arbeiter)        |
| rifgruppe B002 Angestellte)                |             | ✓ N25 abc                           |                  |
| Monatliche Beitragsgrundlagenmeldung       |             |                                     |                  |
| (mBGM): Führen Sie nun für Ihre Mitar-     |             | <ul> <li>Vergleichen Sie</li> </ul> |                  |
| beiter/innen die Gehaltsverrechnung        |             | das Ergebnis Ih-                    | Meldungvon       |
| durch und machen Sie eine mBGM in der      | ELDA        | rer mBGM mit                        |                  |
| ELDA. (Achtung: Aliquotierung wenn Sie     |             | Ihrer Gehaltsab-                    |                  |
| nicht mit dem 1. eines Monats anmel-       |             | rechnung.                           |                  |
| den!!!)                                    |             |                                     |                  |
| Abmeldung von Mitarbeiter/innen: Mel-      | ELDA        | ✓ Gleiche Arheits-                  | Kontrolle in der |
| den Sie Ihre beiden Mitarbeiter/innen mit  |             | schritte wie hei                    | sv.online (Mit-  |
| Ende des Übungsfirmenjahres wieder von     |             | der Anmeldung                       | arbeiter)        |
| der Krankenkasse ab.                       |             |                                     |                  |

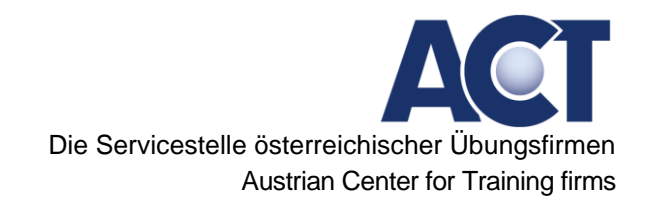

1. Anlegen eines DG Kontos in der sv.online

| Firmenbuchnummer:  Firmenbuchpasswort:  Login Login Login: für bestehende Übur Registrieren: für neue Übur | ACTSV.Online<br>Login |        |                     |
|----------------------------------------------------------------------------------------------------|-----------------------|--------|---------------------|
| Eirmenbuchpasswort:<br>Login Login Login: für bestehende Übur Registrieren: für neue Übur                  | irmenbuchnummer:      |        |                     |
| Login<br>Registrieren: für neue Übur                                                                       | nenbuchpasswort:      |        |                     |
| Login       Login: für bestehende Übur         Registrieren: für neue Übur                                 |                       |        |                     |
| Registrieren: für neue Übur                                                                                | Login                 | Login  | für bestehende Üb   |
|                                                                                                    |                       | Regist | rieren: für neue Üb |

2. Überweisung

| ← → € http://zis.act.at/bankneu/c/e   | orders/actsv D - C X C Homepage -                                              |                                                                             |
|---------------------------------------|--------------------------------------------------------------------------------|-----------------------------------------------------------------------------|
| ACTBank                               | Online Banking for Training Firms                                              |                                                                             |
| ACT   Home   Telebanking   Eins       | tellungen                                                                      | Angemeldet als: 45947029 - ACT-Krankenkasse [Abmelden]                      |
| Konto<br>Aufträge<br>SEPA-Überweisung | ACT SV.Online Zahlung                                                          |                                                                             |
| SEPA-Einzug                           | Zahlungspflichtiger                                                            | Transferbetrag                                                              |
| ACT Finanzamt<br>Optionen             | IBAN der Zahlungspflichtigen *<br>AT509900000100000013 - ACT-Krankenkasse      | Betrag * EUR                                                                |
|                                       | Empfänger                                                                      | Transferdaten                                                               |
|                                       | ACT Krankenkasse<br>Beneficiary IBAN<br>AT50990000100000013<br>BIC<br>ACTBATW0 | Verretnungszweck<br>DORWY<br>SV. Online Dienstgeberkontonummer<br>Kommentar |
|                                       | Ausführung                                                                     |                                                                             |
|                                       | Transferdatum<br>26.02.15                                                      |                                                                             |
|                                       | Als Vorlage speichern<br>Vorlagenname                                          |                                                                             |
|                                       | Absenden<br>Absenden und weiter zur Unterschrift                               |                                                                             |
|                                       |                                                                                |                                                                             |
| 🚳 📋 🥝                                 |                                                                                | DE 🔺 🏴 💭 🎎 11:06<br>26.02.2015                                              |

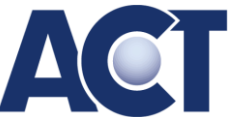

Die Servicestelle österreichischer Übungsfirmen

Austrian Center for Training firms

**WICHTIG:** bei der Überweisung MUSS die Dienstgeberkontonummer angegeben werden, sonst kann die Zahlung nicht in der sv.online gebucht werden.

#### 3. Einziehungsauftrag

Willkommen bei ACT SV.Online

| Mein Konto     |                      |
|----------------|----------------------|
| Dienstgeber    |                      |
| Firma          | WUnderLAND GmbH      |
| DG-Konto       | 100833072            |
| FB-Nummer      | 360                  |
| Bankverbindung |                      |
| Name           | ACT-Bank             |
| BIC            | ACTBATW0             |
| IBAN           | AT179900000100004972 |
| Bankeinzug     | 0                    |
| Kontostand     |                      |
| per 11.11.2020 | 0€                   |
|                |                      |

#### 4. Kontoauszug

| ACT SV.Online                                          |               |                  | WUNDERLAND GMBH |
|--------------------------------------------------------|---------------|------------------|-----------------|
| 100833072 Start ELDA-Meldungen Kontoauszug Mitarbeiter | Einstellungen |                  |                 |
| Kontoauszug                                            |               |                  |                 |
| < 11 ♥ 2020 ♥ >                                        |               |                  | Drucken         |
| für Zeitraum 01.11.2020 - 01.12.2020                   |               |                  |                 |
| Text                                                   | Referenz      | Buchungsdatum    | Betrag          |
| keine Buchungen für den Ausgewählten Zeitaum           |               |                  |                 |
|                                                        |               | Summe            | 0 €             |
|                                                        |               | Gutschriften     | 0 €             |
|                                                        |               | Lastschriften    | 0 €             |
|                                                        |               | Alter Kontostand | 0 €             |
|                                                        |               | Neuer Kontostand | 0 €             |

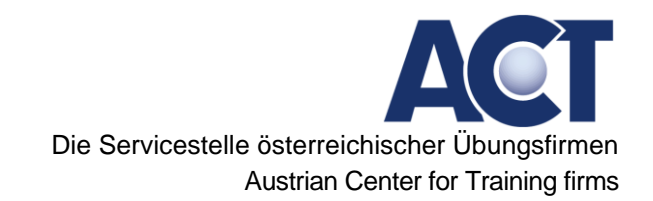

## 5. Dienstnehmerinnen der Wunderland

| ACT SV. Online                                         |                                | WUNDERLAND GMBH   ABMELDEN                    |
|--------------------------------------------------------|--------------------------------|-----------------------------------------------|
| 100833072 Start ELDA-Meldungen Kontoauszug Mitarbeiter | stellungen                     |                                               |
| Mitarbeiter                                            |                                |                                               |
| Angemeldet Abgemeldet Deta                             |                                |                                               |
| NAME SVNR GEBURTS                                      | M ANGEMELDET AB BESCHÄFTIGT AL | S GERINGFÜGIG FREIER DIENSTVERTRAG ANGEMELDET |
| keine angemeldeten Mitarbeiter                         |                                |                                               |

## Power Point "Sozialversicherung"

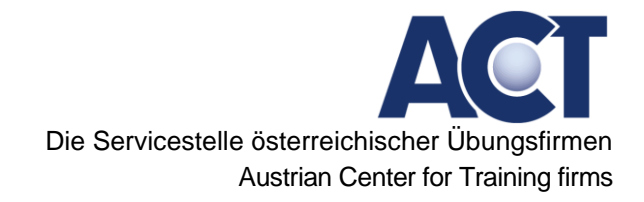

## 5 Finanzamt

## Power Point "Finanzamt"

Die Servicestelle österreichischer Übungsfirmen

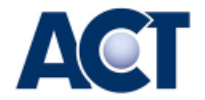

# Arbeiten mit ACT finanzonline.at

Wien, 20.11.2020

Mag. Sabine Reiss ACT Finanzamt ACT® Servicestelle österreichischer Übungsfirmen Neulerchenfelder Straße 14/7, A-1160 WIEN Tel: 0043-1-53 22 978 ISO 9001 zertifiziert www.act.at sabine.reiss@act.at

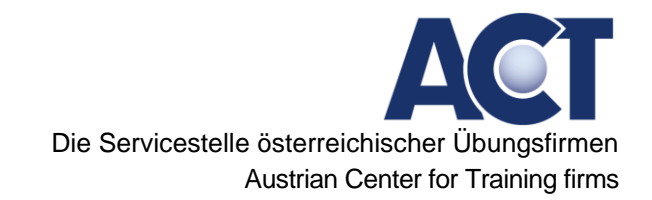

## 6 Einkauf Inland

## Zeit: 60 Minuten

## **Einleitung:**

Sie arbeiten in der Einkaufsabteilung der Übungsfirma Winderland und führen alle Tätigkeiten im Zusammenhang mit Beschaffungen für die Firma durch. Zur Zahlung steht Ihnen das Firmenkonto und die zugehörige Firmenkreditkarte zur Verfügung.

Zusätzlich sind Sie Konsument/in auf dem Übungsfirmen-Markt und verfügen über ein privates Gehalts/Mitarbeiter/innen-Konto und tätigen private Einkäufe in der Shoppingmall.

### Lernziele:

Sie können

- die Suchfunktionen im Firmenbuch (ÜFA-Suche) optimal nutzen
- die Suchfunktion der Shoppingmall aus Kundensicht nutzen
- Bestellungen/Einkäufe in einem Webshop durchführen
- im Webshop mit der ACC (ACT Kreditkarte) bezahlen und überprüfen
- Versand mittels ACT-Transport durchführen (für eine Warenrücksendung!)
- das office365-Mail der Übungsfirma verwenden
- mit dem ACT-Bankkonto und der ACT-Kreditkarte arbeiten

### Benötigte Materialien:

- ACT - Website und Zugangsdaten **WunderLAND GmbH** sowie Bankkonto für Mitarbeiter/innen (Privat)

- ACT office365 Mail der Firma WunderLAND GmbH
- Bankkonto mit ACC (ACT-Kreditkarte) für Firmeneinkäufe
- Bankkonto mit ACC (ACT-Kreditkarte) für Mitarbeiter (Privat) Einkäufe
- evtl. privaten e-mail-Account mit Abfragemöglichkeit

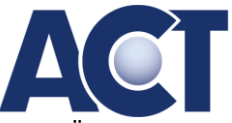

## **Einkauf Inland - Aufgabenstellung 1**

## Informationsbeschaffung

 Aufgrund Ihrer Investitionsplanung benötigen Sie 2 Stück Chefsessel für Ihr Büro -Sie haben einen Preis pro Chefsessel zwischen € 150,00 und € 300,00 in der Investitionsplanung vorgesehen. Suchen Sie entsprechende Anbieter. Welche Suchmöglichkeiten gibt es?

Erstellen Sie dazu eine Übersicht von möglichen Lieferanten für einen Lieferantenvergleich.

 Ihre Übungsfirma arbeitet am Montag Nachmittag; Sie planen einen Geschäfts-Besuch bei einer anderen Übungsfirma im Bundesland Wien, die ebenfalls am Montag Nachmittag aktiv ist und das QM-Zertifikat "QualitätsAudit 2020" besitzt sowie einen Webshop betreibt.

Welche weiteren Suchfunktionen bietet Ihnen die Firmenbuch Suche?

• Sie wollen einen **Reinigungsservice-Vertrag** für Ihr Übungsfirmen-Büro (150 m2) abschließen;

Suchen Sie die Kontaktdaten sowie die Preise für mögliche Reinigungsleistungen.

- Welche **Top-Produkte** (auf der Startseite der Shopping Mall) sind heute in der Shopping Mall zu finden?
- Wie können Sie Werbe AD für Ihre Bestellung nutzen?

## Anfrage

• Formulieren Sie eine Anfrage betr. eines wöchentlichen Reinigungsservices (bitte handeln Sie auch 10 % Rabatt aus!) für Ihr 150 m2 großes Büro in Wien als e-mail an die Übungsfirma *Blitz & Blank Reinigungs GesmbH, Judenburg* (beachten Sie dabei, dass alle Vorschriften zur e-mail-Signatur eingehalten sind - nutzen Sie dazu die Infos von der ACT-Website!)

## Bestellungen

- Bestellen Sie im ACT-Webshop bei der von Ihnen ausgewählten Übungsfirma in Österreich die Chefsessel für die Übungsfirma WunderLAND GmbH und bezahlen Sie mit der Firmen-Kreditkarte.
- Nutzen Sie die WerbeADs und bestellen Sie für die Übungsfirma Wunderland.
- Wählen Sie eines der Top-Produkte (Shopping-Mall) aus und bestellen Sie es im Rahmen des **Mitarbeitereinkaufs** (was ist hier in der Übungsfirma besonders zu beachten?)
- Kontrollieren Sie den Eingang der **Bestellbestätigungen** in den Firmen e-mails (WunderLAND GmbH) und Ihren privaten Mails.
- Kontrollieren Sie die Abbuchungen der ACT-Kreditkartenzahlungen auf den Bankkonten.
- Informieren Sie sich mittels eines Infoblattes über die Unterlage zur Abwicklung von Webshop-Einkäufen (einschließlich Zahlung und Buchung).

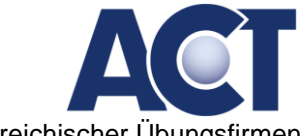

## Einkauf Inland - Aufgabenstellung 2

### Informationsbeschaffung

- Für den Transport Ihrer Waren an Kunden benötigen Sie Verpackungsmaterial für den Versand von Moderationskoffern (Details siehe Artikelliste). Entscheiden Sie, welches Verpackungsmaterial sinnvoll ist und suchen Sie Anbieter.
- Sie wollen einen **Mietvertrag** für Ihr neues Übungsfirmen-Büro mit 150 m2 in Wien abschließen.

Bei welcher Übungsfirma könnten Sie einen Mietvertrag abschließen? Suchen Sie den Mustermietvertrag auf der Website von ACT als Vorbereitung auf Ihre Anfrage.

## Bestellung

- Legen Sie **sich selbst als Benutzer** im Webshop an welche Vorteile sind damit verbunden?
- Bestellen Sie im ACT-Webshop bei der von Ihnen ausgewählten Übungsfirma in Österreich das Verpackungsmaterial für unsere Übungsfirma Wunderland und bezahlen Sie mit der Firmenkreditkarte.
- Kontrollieren Sie den Eingang der **Bestellbestätigungen** in Ihren Firmen-e-mails (WunderLAND GmbH) und in den privaten e-mails.
- Überprüfen Sie Ihre privaten Bestellungen in der Shoppingmall.
- Kontrollieren Sie die Abbuchungen der ACT-Kreditkartenzahlungen auf den Bankkonten

Power Point (pdf) "Einkauf Inland"

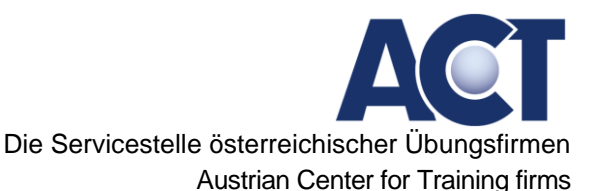

## 7 Verkauf Ausland

Sie sind Mitarbeiter/in der WUnderLAND GmbH im Verkaufsbereich und bearbeiten Kundenaufträge.

## Lernziele:

Sie können

- Informationen für Abwicklung der Auslandsgeschäfte beschaffen
  - Ausland Übungsfirmensuche
    - Hop & Shop
    - ACT Wirtschaftskammer Messen
    - o ACT Auftrag Auslandsgeschäft
    - o Außenhandel Internationaler Firmencode
    - o Incoterms 2020
    - Zoll Ablauf und Erfordernis einer Zollanmeldung, Importkosten beim Online-Einkauf in Drittland
    - EUROPEN Credit Card
- Exportrechnung erstellen
  - o Rechnungsinhalte im grenzüberschreitenden Warenverkehr
  - TARIC Zolltarifdatenbank der Europäischen Union
  - Ursprungserklärung Präferenznachweis erstellen
- Transportauftrag erteilen
  - Transportdokument erstellen
  - Zolldokument erstellen
  - o EORI Nummer beantragen
- Exportgarantie abwickeln
  - Antrag stellen
  - Firmenbuchauszug aus der internationalen Datenbank entnehmen
  - Kosten (Gebühren, Garantieentgelt) mittels SEPA Lastschrift-Mandat zahlen

### **Benötigte Materialien:**

Zugangsdaten-ACT Homepage

- WunderLAND GmbH (Fb/Pw)
- E-Mail-Zugang
- Bankkonten: "WUnderLAND GmbH" mit Verfüger, Pin und Tans
- UID-Nummer: ATU40036037
- EORI-Nummer: ACT AT EOS 000615
- Kunde: VIVA Kaufmännische Praxisfirma der mebea, Rheinstrasse 26, CH-4414 Füllinsdorf

E-Mail: info1250@uebungsfirmen.at

### Aufgabenstellung:

- Exportrechnung erstellen. Bestellung: 5 FlipChart ToMove 2 mit Höhenverstellung
  - Paketgröße: 80 cm\*210 cm\*70 cm, Gesamtgewicht 20 kg inkl. Tara
  - Es wurde die Lieferbedingung DAP Füllinsdorf vereinbart.
- Transportauftrag erteilen.
- Antrag auf Exportgarantie absenden

Power Point (pdf) "Verkauf Ausland"

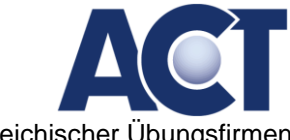

## 8 Verkauf Inland

## **Einleitung:**

Sie sind Mitarbeiter/in der WUnderLAND GmbH im Verkaufsbereich und bearbeiten Kundenaufträge.

### Lernziele:

Sie können

- einen Verkaufsprozess vollständig durchführen,
- Kundenbestellungen im Webshop erfassen,
- Lieferungen erstellen,
- Transportdienste verwenden,
- Ausgangsrechnungen erstellen,
- Transportrechnungen überweisen,
- Kreditkartenzahlungen kontrollieren und
- Dokumente ablegen.

## **Benötigte Materialien:**

Zugangsdaten-ACT Homepage

- WunderLAND GmbH (Fb/Pw)

- E-Mail-Zugang
- Bankkonten: "WUnderLAND GmbH" mit Verfüger, Pin und Tans
- Webshop: Shopadmin mit Passwort
- Kunde: ACT Services GmbH (1160 Wien, Neulerchenfelder Straße 14/7 E-Mail: auftrag@act.at)

### Informationsbeschaffung:

- Verschaffen Sie sich einen Überblick über die im Webshop festgelegten Liefer- und Zahlungskonditionen

### Aufgabenstellung:

- Kunde bestellt per Webshop 12 Moderatorenkoffer Novario S.
- Hinweis: Alle Moderatorenkoffer werden gemeinsam auf eine Palette (120 cm \* 80 cm \* 14 cm, Gewicht 20 kg) verpackt.
- Sie bearbeiten die Webshop-Bestellung vom Kunden und führen den vollständigen Verkaufsprozess durch.
- Hinweis: Lieferung It. AGB
- Führen Sie die Warenentnahme aus dem Lager durch, erstellen Sie den Lieferschein.
- Erstellen Sie die Faktura.
- Erteilen Sie den Transportauftrag mit Banküberweisung und versenden Sie die Ware.
- Verbuchen Sie die Transportrechnung.
- Zahlen Sie die Transportrechnung.
- Kontrollieren Sie den Eingang der Kreditkartenzahlung.
- Legen Sie die Dokumente für den Geschäftsfall ab.

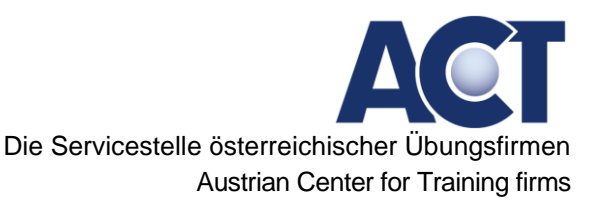

### Zusatzaufgabe ACT Auftrag:

- Informieren Sie sich über ACT Auftrag.
- Geben Sie bei ACT Auftrag für die passenden Produkte für WUnderLAND GmbH Ihre Angebote ab.
- Erstellen Sie für die "gewonnen" Aufträge für die WUnderLAND GmbH Lieferschein und Rechnung und führen Sie den Transport durch. Laden Sie die Dokumente in ACT-Auftrag hoch.

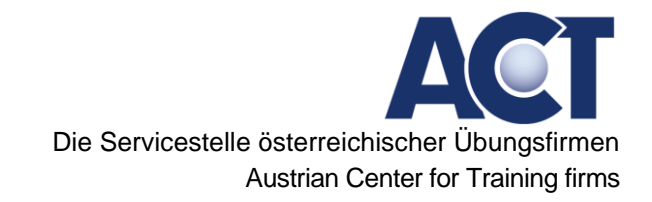

## 9 ACT-Webshop mit Faktura

Ausgewählte Inhalte anhand der ACT-Homepage

**10** Anhang- Daten Wunderland

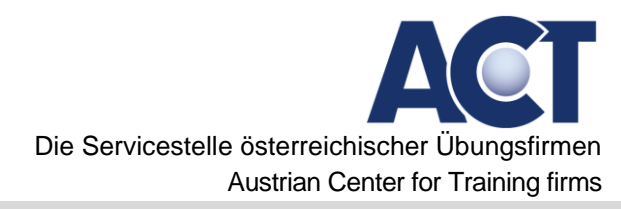

# ACT WUNDERLAND GMBH

## LOGIN ACT - ÜBUNGSFIRMA

| E-Mail:                    | wunderland360@uebungsfirmen.at        |
|----------------------------|---------------------------------------|
| Passwort:                  | 65es65                                |
| DATEN FIRMENBUCH           |                                       |
| Firmenbuchnummer:          | 360                                   |
| Internationaler Firmencode | e: at010000360                        |
| Steuernummer:              | 761/0019                              |
| UID-Nummer:                | ATU40036037                           |
| Zoll/EORI:                 | ACT AT EOS 000615                     |
| Passwort:                  | 65es65                                |
| WEBMAIL                    |                                       |
| Emails:                    | www.office.com                        |
| Benutzername:              | wunderland360@uebungsfirmen.at        |
| Passwort:                  | wunder360                             |
| WEBSITE JIMDO              |                                       |
| URL:                       | https://wunderland-gmbh.jimdo.com/    |
| E-Mail:                    | wunderland@360.uebungsfirmen.at       |
| Passwort:                  | wunder123                             |
| WEBSHOP ACT (ALS S         | HOPBETREIBER)                         |
| URL:                       | http://shops.act.at/10001121/desktop/ |
| Benutzer:                  | .act10001121                          |
| Passwort:                  | i4291088                              |
| SHOPPING MALL              |                                       |
| Benutzer                   | wunderland360@uebungsfirmen.at        |
| Passwort:                  | wunderland360                         |
| FIRMENKONTODATEN           | – ACT-BANK                            |
| Kontoname: W               | UnderLAND GmbH                        |
| IBAN: AT                   | 17 9900 0001 0000 4972                |
| BIC: AC                    | CTBATW0                               |
| Verfügernummer: 37         | 841098                                |
| PIN: 10                    | 92                                    |
| Super-PIN: 42              | 453283                                |

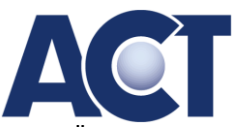

## FIRMENKREDITKARTE

| Kartennummer:          | A0T6756207002883     |  |  |
|------------------------|----------------------|--|--|
| CVC-Code:              | 190                  |  |  |
| Gültig bis:            | 08/2021              |  |  |
| HändlerKont            | TO ACC               |  |  |
| IBAN:                  | AT089900000750003783 |  |  |
| PEN - KREDITK          | KARTE                |  |  |
| Kartennummer:          | AT01381323029336     |  |  |
| Gültig bis:            | 10/2023              |  |  |
| Pen Händleri           | KONTO                |  |  |
| Händlervereinba        | rung 132303          |  |  |
| Kreditkarte -          | LOGIN                |  |  |
| Händler-ID:            | 6549472              |  |  |
| PIN:                   | 7806                 |  |  |
| ACT-FINANZONLINE       |                      |  |  |
| Username:              | EXT-14147            |  |  |
| Passwort:              | 0BNWs5An             |  |  |
| ACT-Sozialversicherung |                      |  |  |
| DG-Kto-Nr.:            | 100833072            |  |  |
| Passwort:              | wunder               |  |  |

# **ACT MITARBEITERKONTO /**

## BEI DER ACT-BANK / ZUSATZKONTO ZUM FIRMENKONTO

| Kontoname:      | WUnderLAND Mitarbeiterkonto – ÜfA der WU Wien |
|-----------------|-----------------------------------------------|
| IBAN: AT9       | 29900000370035326                             |
| BIC:            | ACTBATW0                                      |
| Verfügernummer: | 36632697                                      |
| PIN:            | 5397                                          |
| Super-PIN:      | 16664341                                      |
| Kreditkarte     |                                               |
| V               | A0TC011227072000                              |

| Kartennummer: | A0T6911237072888 |
|---------------|------------------|
| CVC-Code:     | 174              |
| Gültig bis:   | 11/2021          |